# Upgrade der Switch Software Industrial Ethernet 1000

## Inhalt

Einführung Voraussetzungen Anforderungen Verwendete Komponenten Konfiguration Softwareversion suchen Software-Images Upgrade-Verfahren Häufige Fehler

## Einführung

Dieses Dokument beschreibt die Aspekte eines Upgrades oder Downgrades der Gerätesoftware.

Mitarbeiter: Patricia Garcia, Cisco TAC Engineer.

## Voraussetzungen

#### Anforderungen

Es gibt keine spezifischen Anforderungen für dieses Dokument.

#### Verwendete Komponenten

Die Informationen in diesem Dokument basieren auf der Industrial Ethernet (IE)1000-Plattform und den Softwareversionen 1.6 und 1.7.

Die Informationen in diesem Dokument beziehen sich auf Geräte in einer speziell eingerichteten Testumgebung. Alle Geräte, die in diesem Dokument benutzt wurden, begannen mit einer gelöschten (Nichterfüllungs) Konfiguration. Wenn Ihr Netzwerk in Betrieb ist, stellen Sie sicher, dass Sie die potenziellen Auswirkungen eines Befehls verstehen.

## Konfiguration

**Hinweis**: Sie können die Befehlszeilenschnittstelle (CLI) nicht verwenden, um Gerätesoftware zu installieren, aufzurüsten oder zu downgraden, sondern nur über Hypertext Transfer Protocol (HTTP).

#### Softwareversion suchen

Die IOS-Datei für das Cisco Software-Upgrade wird auf dem Flash-Gerät der Systemplatine gespeichert (Flash:).

Um die aktuelle IOS anzuzeigen, die vom IE 1000 verwendet werden, navigieren Sie zum Haupt-Dashboard. Die Informationen finden Sie unter Switch information > Active Image (Switch-Informationen > Aktives Image).

#### Software-Images

Cisco Download-Seite.

https://software.cisco.com/download/home/286307896/type/286309642/release/

| Version | Dateiname                           |
|---------|-------------------------------------|
| 1.8.2   | ie1000-universalk9-mz.SPA.1.8.2.bin |
| 1.8.1   | ie1000-universalk9-mz.SPA.1.8.1.bin |
| 1.8.0   | ie1000-universalk9-mz.SPA.1.8.0.bin |
| 1.7.0   | ie1000-universalk9-mz.SPA.1.7.0.bin |
| 1.6     | ie1000-universalk9-mz.SPA.1.6.bin   |
| 1.3     | ie1000-universalk9-mz.SPA.1.3.bin   |

Vorsicht: Schalten Sie den Switch während der Aktualisierung nicht aus und wieder ein.

#### Upgrade-Verfahren

Schritt 1: Kopieren Sie das neue Image auf den Switch. Der Geräte-Manager bietet die Möglichkeit, Dateien lokal vom verwendeten PC zu laden oder vom TFTP-Server (Trivial File Transfer Protocol) zu laden.

Navigieren Sie zu Admin > File Management > Software Upgrade. Wählen Sie auf der Schaltfläche **Datei auswählen**.

Wählen Sie nach dem Laden der Datei die Upload-Schaltfläche aus.

| altala, Cisco IE1000 Solution                                                                               |                                                            |                                   |                                 |                    |           |
|----------------------------------------------------------------------------------------------------|------------------------------------------------------------|-----------------------------------|---------------------------------|--------------------|-----------|
| CISCO Device Manager - Switch                                                                               | Dashboard                                                  | Configure 🔻                       | Monitor <b>*</b>                | Admin 🔻            |           |
| S File Management   Software Update                                                                         |                                                            |                                   |                                 |                    |           |
| Active Image : ie1000, Software(ie1000-universalk9),<br>Backup Image: ie1000, Software(ie1000-universalk9), | , Version(1.7.0), Build Dat<br>, Version(1.8.0),Build Dati | e(2018-04-30T1<br>e(2018-07-27T10 | 5:34:08+05:30<br>):42:20+05:30) | )                  |           |
| ▼ Software update                                                                                           |                                                            |                                   |                                 |                    |           |
| Click on browse to select an image Seleccion                                                                | ar archivo No se eligi                                     | ó archivo                         |                                 |                    |           |
| (OR)                                                                                                    |                                                            |                                   |                                 |                    |           |
| TFTP Address: Image location                                                                                | on:                                                        |                                   |                                 |                    |           |
| Update                                                                                                    |                                                            |                                   | Status                          |                    |           |
| 1 Loading the bin file to the quitch                                                                        |                                                            |                                   | Status                          |                    |           |
| Loading the bin file to the switch     Software image is installed. Attempting to connect                   |                                                            |                                   |                                 |                    |           |
| Swap to backup image Swap to backup image :      (ie1000, S                                                 | Software(ie1000-universal                                  | k9), Version(1.8.                 | 0),Build Date(2                 | 2018-07-27T10:42:2 | 0+05:30)) |
| Submit                                                                                                    |                                                            |                                   |                                 |                    |           |

Schritt 2: Überprüfen Sie, ob das verwendete IOS nach Abschluss des Upgrades durch Secure Shell (SSH) oder HTTP auf den Switch bestätigt werden kann.

| Swit                                 | ch# show version                                                                                                    |
|--------------------------------------|----------------------------------------------------------------------------------------------------|
| MAC                                  | Address : cc-70-ed-d1-16-80                                                                                          |
| Prev                                 | vious Restart : Cold                                                                                                 |
| Syst<br>Syst<br>Syst<br>Syst<br>Syst | <pre>cem Contact : cem Name : Switch cem Location : cem Time : 2021-04-15T18:41:55+00:00 cem Uptime : 00:05:31</pre> |
| Boot                                 | loader                                                                                                    |
|                                      |                                                                                                    |
| Imag                                 | ge : RedBoot (bootloader)                                                                                            |
| Vers                                 | sion : version 1_31-8c579cc                                                                                          |
| Date                                 | e : 15:14:13, Jun 1 2016                                                                                             |
| Acti                                 | ve Image                                                                                                    |
| <b>Imag</b>                          | ge : ie1000-universalk9-mz.SPA.1.6.bin (primary)                                                                     |
| Vers                                 | sion : 1.6#2017-04-05T23:06:27+00:00                                                                                 |
| Date                                 | e : 2017-04-05T17:25:27+02:00                                                                                        |

#### Upload filename : ie1000-universalk9-mz.SPA.1.6.bin

Chipset ID : VSC7428 Board Type : IE-1000-8P2S-LM Port Count : 10 Product : Cisco IE1000 Switch Software Version : 1.6#2017-04-05T23:06:27+00:00 Build Date : 2017-04-05T17:25:27+02:00 Code Revision : 510f5011c13892039fba9df91dda1ebf7e4fd752

**Hinweis:** Um die Änderung in der Webbenutzeroberfläche (WebUI) wiederzugeben, schließen Sie die Sitzung, und löschen Sie Cookies in Ihrem Browser.

#### Switch Information

HostName : Switch IP Address : 10.31.120.10 MAC Address : CC:70:ED:D1:16:80 Product ID : IE-1000-8P2S-LM CIP Revision : 1.001 CIP Serial Number : 39D11680 Serial Number : DNI2309003Q Active Image : ie1000-universalk9(1.6) Backup Image : ie1000-universalk9(1.7.0) Contact : Location :

### Häufige Fehler

Kennung CSCvh19579 Beschreibung Nachdem Sie die Geräte-IP in den Browser eingegeben haben, wird die Seite

Benutzername/Kennwort angezeigt. Nach Eingat Details dauert es ungefähr 20 Sekunden, bis die gestartet wird.